Eine Zusammenarbeit zwischen Evangelisch-reformierte Kirchgemeinde Bennwil Hölstein Lampenberg Chrischona Waldenburgertal Römisch-katholische Kirchgemeinde Bruder Klaus Waldenburgertal

## OSTERWEG

# Hölstein

Start: ref. Kirche Hölstein Ziel: kath. Kapelle Hölstein

Öffnungszeiten: Von Palmsonntag 24. März bis Ostermontag 1. April 10.00 bis 20.00 Uhr

Mitnehmen: Bleistift, wasserfesten Filzstift, ein Handy mit Internetanschluss oder eine Bibel

### timemaster

## EBL Parkplatz ref. Kirche

adsse

Neuweg

Reformierte Kirche St. Ref. Kirche Margaret 3 Hölstein Bennwilerstr. 19 Biretenweg

2

5

## Kirchgemeindeh6us Sunnewirbel

Kath. Kapelle Bennwilerstr. 12

8

arkhof

Ber

Für den Osterweg brauchst du:

- Einen wasserfesten Stift
- Ein Smartphone mit Internetzugang

#### Wie scanne ich den QR-Code mit einem Samsung?

Samsung Mobilgeräte haben den QR-Code Scanner direkt in der Statusleiste integriert. Willst du also mit deinem Galaxy einen QR-Code scannen, gehe wie folgt vor:

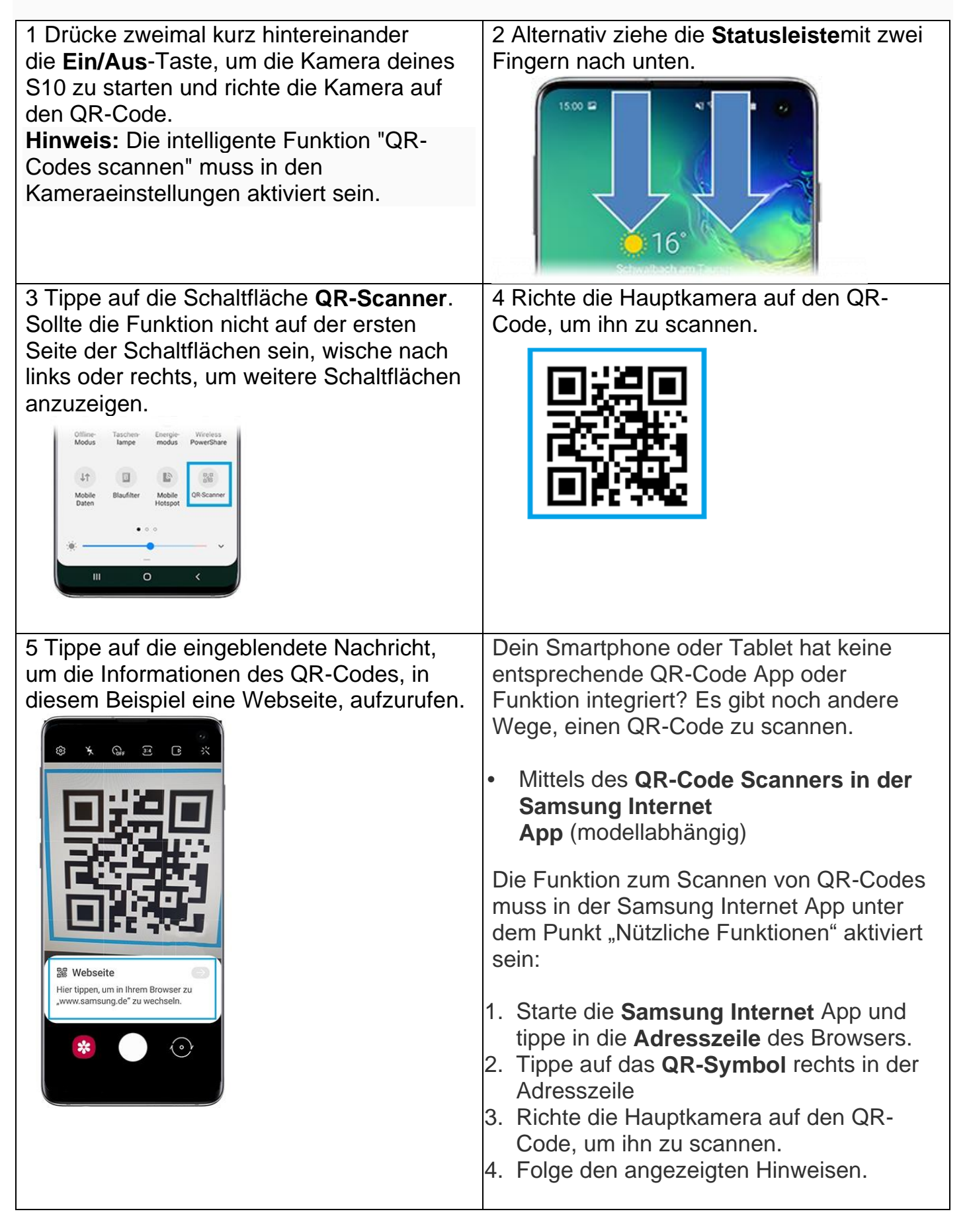

Ansonsten Kannst du dir Im Galaxy Store oder im Google Play Store, eine der zahlreichen QR-Code Scanner Apps kostenfrei oder kostenpflichtig herunterladen und installieren.

### Wie scanne ich den QR-Code mit einem iPhone?

- 1. Öffne die Kamera-App vom Home-Bildschirm, Kontrollzentrum oder Sperrbildschirm aus.
- 2. Wähle die rückseitige Kamera aus. Halte das Gerät so, dass der QR-Code im Sucher in der Kamera-App angezeigt wird. Das Gerät erkennt den QR-Code und zeigt eine Mitteilung an.
- 3. Tippe auf diese Mitteilung, um den Link zu öffnen, der dem QR-Code zugeordnet ist.

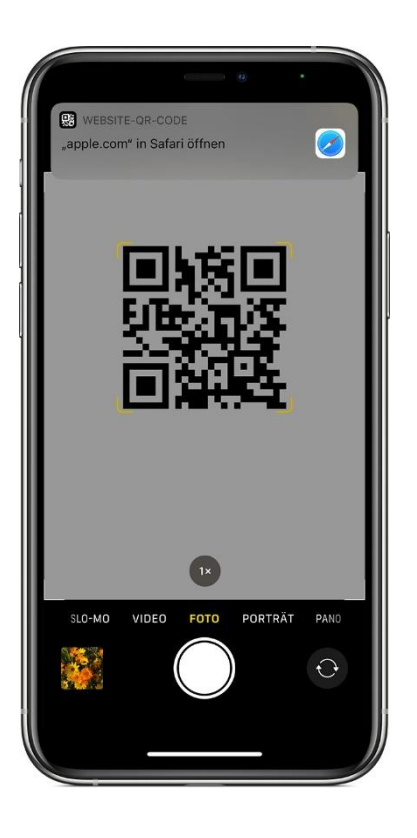

Eine Zusammenarbeit zwischen der Röm.- Kath. Pfarrei Bruder Klaus Waldenburgertal Evang.-Ref. Kirchgemeinde Bennwil Hölstein Lampenberg Chrischona Waldenburgertal